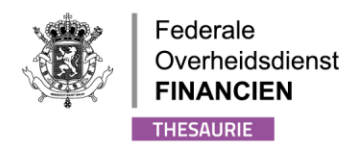

# GEBRUIKERSHANDLEIDING VAN DE UBO APPLICATIE

# VERSIE WETTELIJKE VERTEGENWOORDIGER

WWW.FIN.BELGIUM.BE THESAURIE • FEDERALE OVERHEIDSDIENST FINANCIEN

.be

# INHOUD

2/32

| 1. INTRODUCTIE                                                              | 3  |
|-----------------------------------------------------------------------------|----|
| 2. INLOGGEN OP DE APPLICATIE                                                | 3  |
| 3. EEN ENTITEIT OPZOEKEN                                                    | 5  |
| 3.1. Een opzoeking doen                                                     | 5  |
| 3.2. De gegevens bekijken                                                   | 7  |
| Basisinformatie van de entiteit                                             | 7  |
| Contactinformatie                                                           | 7  |
| Aanvullende informatie                                                      | 8  |
| 1. Controle                                                                 | 8  |
| 2. Uiteindelijke begunstigde(n)                                             | 9  |
| 3. Groep(en)                                                                | 10 |
| 3.3. Het formulier van de entiteit afdrukken                                | 10 |
| 3.4. Het formulier van de entiteit wijzigen                                 | 11 |
| Contactinformatie                                                           | 11 |
| Groep(en) wijzigen                                                          | 12 |
| 4. UITEINDELIJKE BEGUNSTIGDEN TOEVOEGEN                                     | 14 |
| 4.1 Een controle met betrekking tot een uiteindelijke begunstigde toevoegen | 14 |
| Een begunstigde met Belgische nationaliteit toevoegen                       | 14 |
| Een begunstigde met buitenlandse nationaliteit toevoegen                    | 18 |
| 4.2 Een controle betreffende een entiteit toevoegen                         | 22 |
| 4.3 Een controle verwijderen                                                | 26 |
| 4.4. De samenstelling van de controle wijzigen                              | 27 |
| 5. EEN BEGUNSTIGDE OPZOEKEN                                                 | 29 |
| 5.1. Een opzoeking uitvoeren                                                | 29 |
| 5.2. Weergave van de gegevens                                               | 31 |
| Basisgegevens van de uiteindelijke begunstigde                              | 31 |
| Aanvullende informatie                                                      | 32 |
| 5.4. Het formulier van de uiteindelijke begunstigde afdrukken               | 32 |

# 1. Introductie

Deze gebruikershandleiding bij het register van de begunstigden, ook bekend als het "UBOregister", is bedoeld voor de wettelijke vertegenwoordigers van de informatieplichtigen.

In dit document vindt u uitleg over hoe u als wettelijk vertegenwoordiger toegang kunt krijgen tot de toepassing en informatie kunt registreren over de uiteindelijke begunstigden van de informatieplichtige(n) van wie u de wettelijke vertegenwoordiger bent.

Een FAQ is ook bschikbaar op de website <u>www.finances.belgium.be</u> (tabblad E-services, UBO-register).

Als wettelijke vertegenwoordiger bent u verplicht om toereikende, accurate en actuele informatie te registreren over de uiteindelijke begunstigden van de informatieplichtige(n).

Deze gebruikershandleiding is een hulpmiddel dat ter informatie wordt aangeboden. De gegevens in deze handleiding zijn volledig fictief en komen niet overeen met de werkelijkheid.

# 2. Inloggen op de applicatie

Ga naar de MyMinfin of MyMinfinPro-portal, tabblad Applications of naar de website <u>www.finances.belgium.be</u> (tabblad E-services, UBO-register) en kies vervolgens uw authenticatiemethode. Volg de instructies op het scherm.

| <b>ni</b> fr de en                 |                             |                                              |   | be |
|------------------------------------|-----------------------------|----------------------------------------------|---|----|
| CSAM                               | Aanmelden                   | bij de online overheid                       |   |    |
| Kies uw digitale s                 | leutel om aan te m          | ielden                                       |   |    |
| Digitale sleutel(s) met <b>eID</b> | of digitale identiteit      |                                              |   |    |
| C AANMELDEN<br>Kaartiezer          |                             |                                              |   |    |
| Digitale sleutel(s) met <b>bev</b> | eiligingscode en gebruikers | snaam + wachtwoord                           |   |    |
| AANMELDEN<br>met beveiligingsc     | Ø<br>ode via mobiele app    | AANMELDEN<br>met een commercieel certificaat | 0 |    |
| AANMELDEN<br>met beveiligingsc     | Code via token              |                                              |   |    |

Wanneer het onderstaande scherm wordt weergegeven, kiest u 'Namens een onderneming' omdat u verbinding maakt als wettelijke vertegenwoordiger van een of meerdere informatieplichtigen.

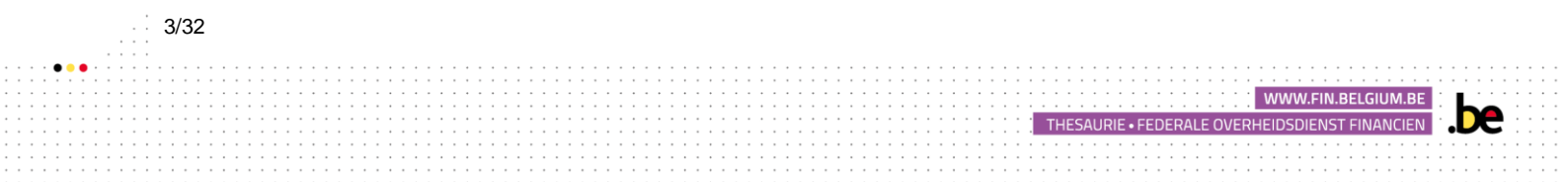

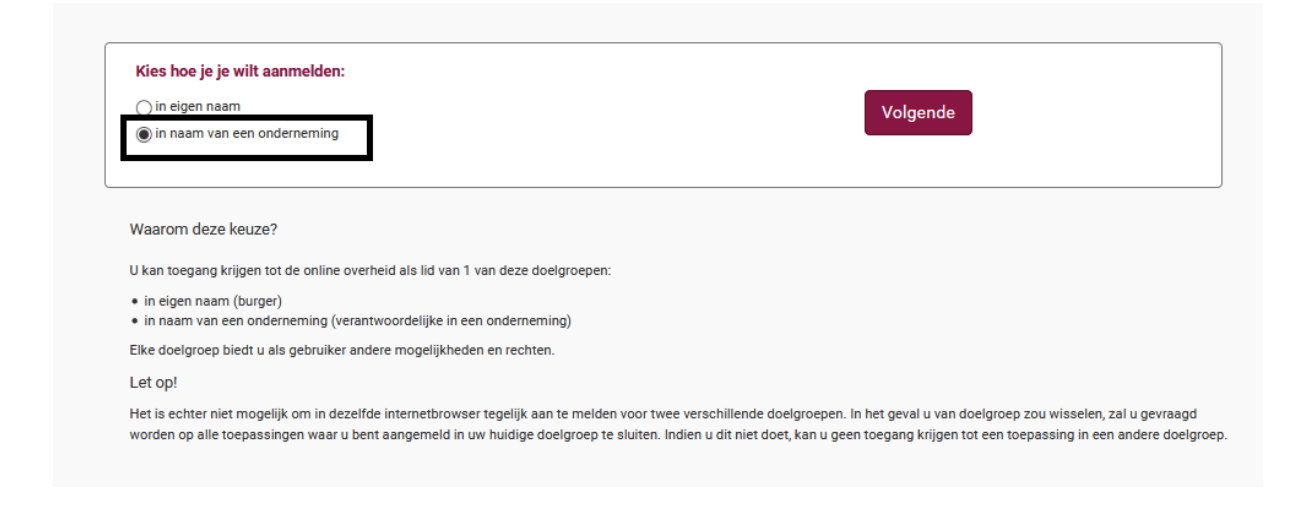

Het opstartscherm van de toepassing wordt daarna weergegeven.

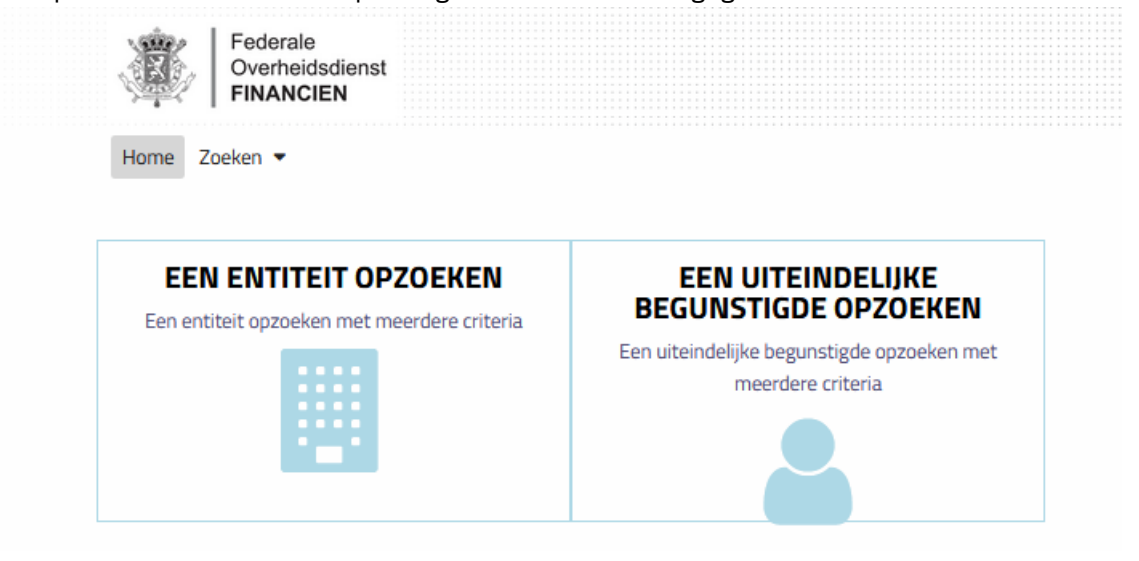

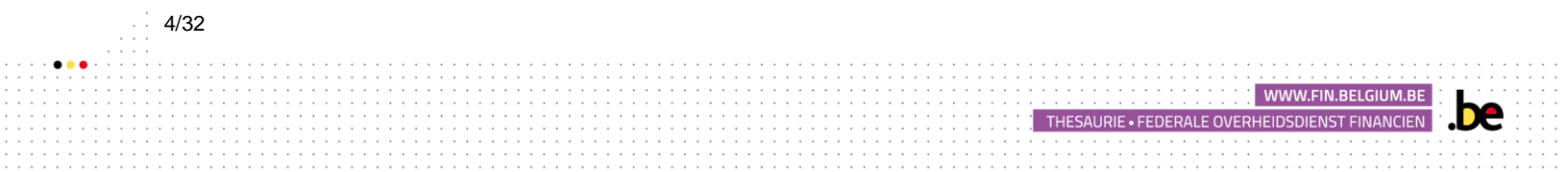

# 3. Een entiteit opzoeken

5/32

#### 3.1. Een opzoeking doen

Om de informatie te vinden die overeenkomt met de juridische entiteit (en) waarvoor u wettelijk vertegenwoordiger bent, volgt u de onderstaande instructies. Klik op:

1) Het selectievakje "Een entiteit opzoeken" op het startscherm:

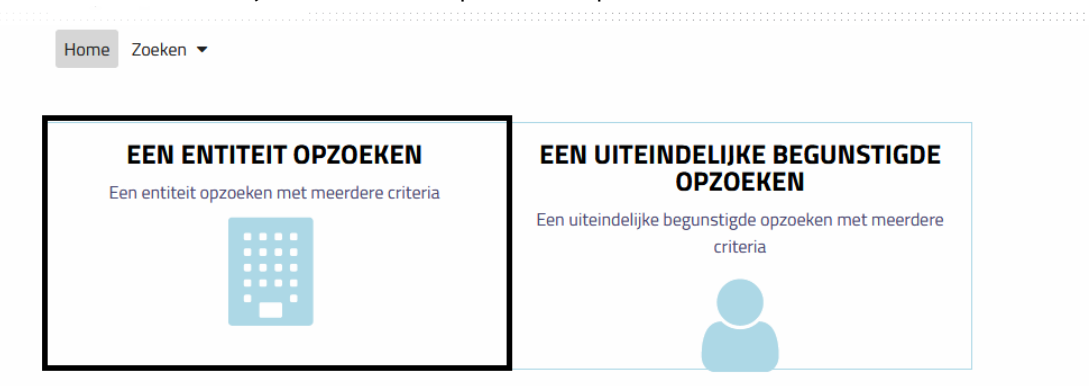

2) Het tabblad "Zoeken" en vervolgens op "Een entiteit".

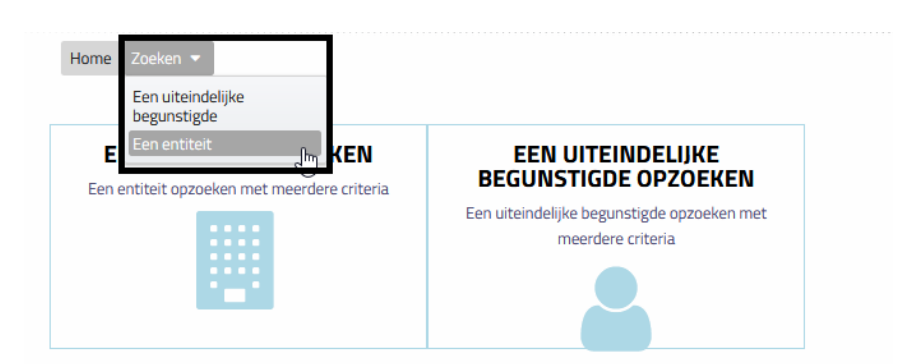

De lijst van de informatieplichtigen van wie u wettelijke vertegenwoordiger bent, wordt onderaan de pagina met resultaten weergegeven, zoals hieronder aangegeven.

Als u een wettelijke vertegenwoordiger van een groot aantal informatieplichtigen bent, kunt u ook zoeken door de velden boven deze lijst in te vullen om de informatieplichtige terug te vinden.

WWW.FIN.BELGIUM.B

THESAURIE • FEDERALE OVERHEIDSDIENST FINANCIEN

|                                           |                                                        | TEIT OPZOEKEN                                   |                                       |              |
|-------------------------------------------|--------------------------------------------------------|-------------------------------------------------|---------------------------------------|--------------|
| 0pzoe                                     | ken in de entiteiten waartoe u toegang hee             | ft.                                             | <u>En savoir plus</u>                 | >>           |
| KBO-nummer of ide<br>Vul een buitenlands  | ntificator<br>KBO-nummer of buitenlandse identificator | Status<br>in <b>Kies de status van de onder</b> | neming                                | •            |
| Naam van de onderr<br>Vul een naam van de | eming<br>onderneming in                                | A                                               | anmaakdatum<br>Id/MM/yyyy             |              |
| Straat<br>Vul de straatnaam in            | 1                                                      | Numn<br>Vul he                                  | ner Bus<br>t huisnumme: Vul de bus in |              |
| Postcode<br>Vul de postcode in            | Gemeente<br>Vul de gemeente in                         | Land<br>Kies het land                           |                                       | •            |
| BO of Buitenlandse identificator          | Naam van de onderneming \$                             | Status                                          | UITWISSEN T ZOEKE     Aanmaakda       | N<br>atum \$ |
| 806155122                                 | M-Level                                                | Normale toestand                                | 15/07/2008                            |              |

Klik op het item in de kolom "KBO-nummer of buitenlandse identificator" die overeenkomt met de informatieplichtige die u wilt bekijken.

| KBO-nummer of<br>0806155122                                                | identificator                                                        |       | Aanmaakdatum<br>15/07/2008 |                                  | Status<br>Normale toes     | stand                 |    |
|----------------------------------------------------------------------------|----------------------------------------------------------------------|-------|----------------------------|----------------------------------|----------------------------|-----------------------|----|
| Vaam van de onde<br>M-Level                                                | erneming                                                             |       |                            | Rechtsvorm<br>Vennootschap onder | firma                      |                       |    |
| ADRES VAN D                                                                | DE ENTITEIT                                                          |       |                            |                                  |                            |                       |    |
|                                                                            |                                                                      |       |                            |                                  |                            |                       |    |
| Straat                                                                     |                                                                      |       |                            |                                  | Nummer                     | Bus                   |    |
| Straat<br>Kapellestraat                                                    |                                                                      |       |                            |                                  | Nummer<br>13               | Bus<br>Vul de bus in  |    |
| 5traat<br>(apellestraat<br>?ostcode                                        | Gemeente                                                             |       |                            | Land                             | Nummer<br>13               | Bus<br>Vul de bus in  |    |
| Gapellestraat<br>Vostcode<br>1755                                          | Gemeente<br>Ruiselede                                                |       |                            | Land<br>België                   | Nummer<br>13               | Bus<br>Vul de bus in  |    |
| Straat<br>Kapellestraat<br>Postcode<br>1755<br>AANVULLENG                  | Gemeente<br>Ruiselede<br>DE INFORMATIE                               |       |                            | Land<br>België                   | Nummer<br>13               | Bus<br>Vul de bus in  |    |
| Straat<br>Kapellestraat<br>Postcode<br>3755<br>AANVULLENE                  | Gemeente<br>Ruiselede<br>DE INFORMATIE                               |       |                            | Land<br>België                   | 13                         | Bus<br>Vul de bus in  |    |
| Straat<br>Kapellestraat<br>Postcode<br>8755<br>• AANVULLENE<br>Controle(s) | Gemeente<br>Ruiselede<br>DE INFORMATIE<br>Uiteindelijke begunstigdel | (n) ( | Groep(en)                  | Land<br>België                   | 13                         | Bus<br>Vul de bus in  |    |
| Straat<br>Kapellestraat<br>Postcode<br>3755<br>• AANVULLENC<br>Controle(s) | Gemeente<br>Ruiselede<br>DE INFORMATIE<br>Uiteindelijke begunstigdel | (n) ( | Groep(en)                  | Land<br>België                   | Nummer<br>13<br>/ERI ENGEN | DE STRUCTUUR REDUCCER | EN |

U kunt nu alle gegevens bekijken van de informatieplichtige geregistreerd in het UBO-register, evenals de zeggenschap, de uiteindelijke begunstigden en de groepen van uiteindelijke begunstigden.

WWW.FIN.BELGIUM.BI

THESAURIE • FEDERALE OVERHEIDSDIENST FINANCIEN

De

# 3.2. De gegevens bekijken

U kunt de drie items ("Informatie over de entiteit", "Adres van de entiteit" en "Aanvullende informatie") uitklappen/inklappen door op de witte pijl links van het onderwerp te klikken.

|                       | Home Zoeken 🕶                                                                                      |                        |
|-----------------------|----------------------------------------------------------------------------------------------------|------------------------|
| 6                     | Op de fiche entiteit kunt u alle informatie over een onderneming en de controles ervan raadplegen. |                        |
|                       |                                                                                                    | Meer weten >>          |
|                       |                                                                                                    | 🖨 AFDRUKKEN 📝 WIJZIGEN |
| GEGEVENS OVER DE ENTI | тент                                                                                               |                        |
| ADRES VAN DE ENTITEIT |                                                                                                    |                        |
| CONTACTGEGEVENS       |                                                                                                    |                        |
| ► AANVULLENDE INFORMA | ΊΕ                                                                                                 |                        |

#### Basisinformatie van de entiteit

U kunt de basisinformatie van de informatieplichtige weergeven in de eerste twee tabbladen. In dit geval gaat het om het KBO-nummer (ondernemingsnummer in de Kruispuntbank van Ondernemingen) van de entiteit of haar buitenlandse identificatiecode, de datum van oprichting, haar status, de bedrijfsnaam, de juridische vorm en de informatie met betrekking tot het adres van de maatschappelijke zetel.

Deze informatie komt rechtstreeks uit de database van de KBO en kan niet rechtstreeks via het UBO-register worden gewijzigd. In geval van fouten in deze gegevens logt u in op uw My Enterprise-account van de FOD Economie door <u>hier</u> te klikken.

| GEGEVENS C                                                                               | OVER DE ENTITEIT        |                            |                   |                           |                      |   |
|------------------------------------------------------------------------------------------|-------------------------|----------------------------|-------------------|---------------------------|----------------------|---|
| KBO-nummer o<br>0806155122                                                               | fidentificator          | Aanmaakdatum<br>15/07/2008 |                   | Status<br>Normale toestar | ıd                   | - |
| Naam van de ond                                                                          | lerneming               |                            | Rechtsvorm        |                           |                      |   |
| M-Level                                                                                  |                         |                            | Vennootschap onde | er firma                  |                      | - |
|                                                                                          |                         |                            |                   |                           |                      |   |
| <ul> <li>ADRES VAN I<br/>Straat</li> </ul>                                               | DE ENTITEIT             |                            |                   | Nummer                    | Bus                  |   |
| <ul> <li>ADRES VAN I</li> <li>Straat</li> <li>Kapellestraat</li> </ul>                   | DE ENTITEIT             |                            |                   | Nummer<br>13              | Bus<br>Vul de bus in |   |
| <ul> <li>ADRES VAN I</li> <li>Straat</li> <li>Kapellestraat</li> <li>Postcode</li> </ul> | DE ENTITEIT<br>Gemeente |                            | Land              | Nummer<br>13              | Bus<br>Vul de bus in |   |

# Contactinformatie

De contactinformatie maakt het mogelijk om te weten op welke manier u contact kunt opnemen met de entiteit, namelijk het telefoonnummer of het e-mailadres. Het is ook mogelijk om het faxnummer, een URL of ander contactmiddel te vinden.

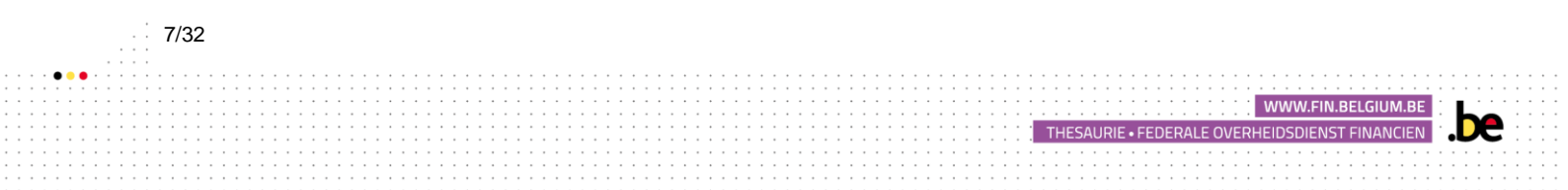

# Aanvullende informatie

De rubriek 'Aanvullende informatie' bevat gegevens over de eigendomsstructuur en over de uiteindelijke begunstigden van de betrokken informatieplichtige.

De verschillende informatie is onderverdeeld in drie tabbladen:

#### 1. Controle

8/32

In dit tabblad kunt u de controle over de informatieplichtige visualiseren (zie voorbeeld hieronder).

U kunt meer informatie over de entiteiten of de personen bekijken door met de cursor over een van de pictogrammen in de kolom 'Type' te gaan.

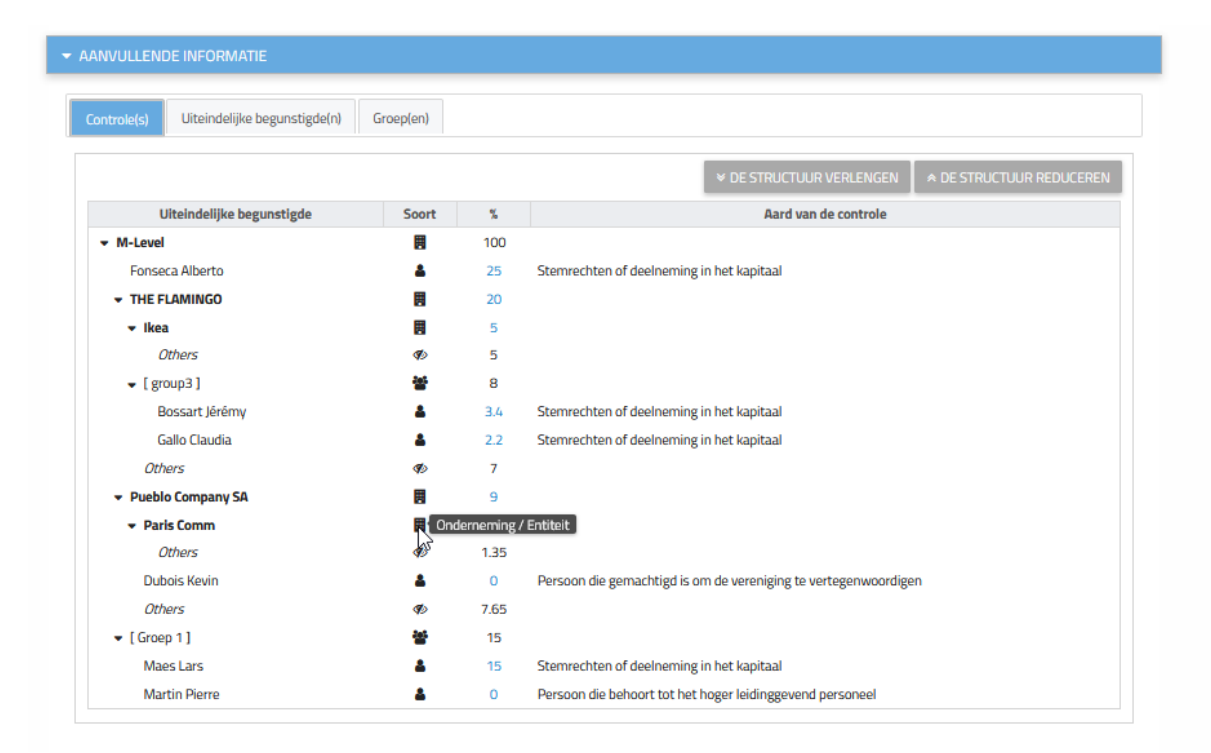

Omwille van redenen van gegevensbescherming wordt de toegang tot de formulieren van de verschillende uiteindelijke begunstigden u ontzegd.

U kunt de details van de zeggenschap bekijken door op het overeenkomstige percentage in de kolom "%" te klikken.

Vervolgens wordt een pop-upvenster geopend met de details van de zeggenschap zoals hieronder weergegeven.

WWW.FIN.BELGIUM.BI

THESAURIE • FEDERALE OVERHEIDSDIENST FINANCIEN

| Een controle bekijken / wijz                            | gen                                            | ×        |
|---------------------------------------------------------|------------------------------------------------|----------|
| Aard van de controle<br>Stemrechten of deelneming in he | kapitaal                                       | Ţ        |
| Begindatum van de controle<br>29/08/2018                | Oorsprong van de controle<br>Beroepsactiviteit | v        |
| Einddatum van de controle<br>dd/mm/jjjj                 |                                                |          |
| Percentage van het kapitaal (%)<br>025,00               | Percentage stemrech<br>025,00                  | nten (%) |
| Opmerking(en)                                           |                                                |          |
| Vul uw eventuele opmerkingen in                         |                                                |          |
| test procedure.pdf                                      |                                                | .i.      |
|                                                         |                                                |          |
|                                                         |                                                |          |
|                                                         |                                                |          |

#### 2. Uiteindelijke begunstigde(n)

9/32

U kunt op dit tabblad de lijst bekijken met alle uiteindelijk begunstigden van de informatieplichtigen van wie u de wettelijke vertegenwoordiger bent alsook de aard van hun zeggenschap, de naam van de mogelijke entiteit die dienstdoet als tussenpersoon en het begin van de zeggenschap.

Om gemakkelijker een specifieke begunstigde te vinden kunt u ook een opzoeking doen door de zoekvelden boven de lijst in te vullen.

| Controle(s) Uiteindelijke begunstigde(n)                                               | Groep(en)                                                       |                            |                                               |                           |
|----------------------------------------------------------------------------------------|-----------------------------------------------------------------|----------------------------|-----------------------------------------------|---------------------------|
| Naam / voornaam van de uiteindelijke Aa<br>begunstigde Ki<br>Vul de naam / voornaam in | "<br>rd van de controle<br>ies de aard van de controle          | Oorspron<br>Kies de d      | g van de controle<br>oorspong van de controle | 7                         |
| Uiteindelijke begunstigde 🗘                                                            | Aard van de controle                                            | Naam van de<br>onderneming | Aanvang van de controle                       | Oorsprong van de controle |
| Bossart Jérémy                                                                         | Stemrechten of<br>deelneming in het kapitaal                    | M-Level                    | 29/08/2018                                    | Beroepsactiviteit         |
| UBO TESTA                                                                              | Persoon die behoort tot<br>het hoger leidinggevend<br>personeel | M-Level                    | 03/09/2018                                    | Betaling pensioen         |
| ZERA ZE                                                                                | Persoon die behoort tot<br>het hoger leidinggevend<br>personeel | M-Level                    | 14/09/2018                                    | Betaling pensioen         |
| Martin Pierre                                                                          | Persoon die behoort tot<br>het hoger leidinggevend<br>personeel | M-Level                    | 02/09/2018                                    | Anders                    |
| Piron Gunther                                                                          | Controle door andere<br>middelen                                | FERROLOGIC BELGIUM         | 13/09/2018                                    | Anders                    |
| Mennekens Walter                                                                       | Persoon die behoort tot<br>het hoger leidinggevend<br>personeel | FERROLOGIC BELGIUM         | 09/01/2018                                    | Anders                    |
| Quintelier Timo                                                                        | Persoon die behoort tot<br>het hoger leidinggevend<br>personeel | FERROLOGIC BELGIUM         | 13/09/2018                                    | Anders                    |
| Timmermans Brecht                                                                      | Persoon die behoort tot<br>het hoger leidinggevend<br>personeel | FERROLOGIC BELGIUM         | 18/04/2018                                    | Anders                    |

![](_page_8_Picture_5.jpeg)

Als wettelijke vertegenwoordiger van een rechtspersoon heeft u geen toegang tot het formulier van en de informatie over de uiteindelijk begunstigde.

Als u op de naam klikt, geeft de toepassing aan dat u geen toegang hebt tot de gevraagde informatie.

## 3. Groep(en)

Onder het tabblad "Groepen" kunt u informatie over de verschillende geregistreerde groepen van uiteindelijke begunstigden bekijken. Klik op de naam van de groep om de details van de samenstelling van deze groep te bekijken.

| ontrole(s) Uiteindeliike begunst | tigde(n) Groe | o(en)                                  |                                           |                                 |                |
|----------------------------------|---------------|----------------------------------------|-------------------------------------------|---------------------------------|----------------|
|                                  | 0100          | plen                                   |                                           |                                 |                |
| Naam van de groen                | Aant %        | Naam van de groep                      |                                           |                                 |                |
| Groen 1                          | 2 15          | Groep 1                                |                                           |                                 |                |
|                                  |               | —                                      |                                           |                                 |                |
|                                  |               | Beschrijving                           |                                           |                                 |                |
|                                  |               | Andeelhouders                          |                                           |                                 |                |
|                                  |               |                                        |                                           |                                 |                |
|                                  |               |                                        |                                           |                                 |                |
|                                  |               |                                        |                                           |                                 |                |
|                                  |               |                                        |                                           |                                 |                |
|                                  |               |                                        |                                           |                                 |                |
|                                  |               | Uiteindelijke begunstigde              | Soort uiteindelijke begunstigde           | Aard van de controle            | x              |
|                                  |               | Uiteindelijke begunstigde<br>Maes Lars | Soort uiteindelijke begunstigde<br>PERSON | Aard van de controle<br>PERCENT | <b>%</b><br>15 |

#### 3.3. Het formulier van de entiteit afdrukken

U kunt op elk ogenblik het formulier van een informatieplichtige afdrukken door op de knop "Afdrukken" rechtsboven in het formulier van de entiteit te klikken, zoals hieronder aangegeven.

| - GEGEVENS OVER      | DE ENTITEIT   |              |                          |                  |               | <i>₹</i> WIJZIC |
|----------------------|---------------|--------------|--------------------------|------------------|---------------|-----------------|
| KBO-nummer of iden   | tificator     | Aanmaakdatum |                          | Status           |               |                 |
| 0806155122           |               | 15/07/2008   |                          | Normale toestand |               |                 |
| Naam van de onderner | ning          |              | Rechtsvorm               |                  |               |                 |
| M-Level              | 0             |              | Vennootschap onder firma |                  |               |                 |
| Straat               |               |              |                          | Nummer           | Bus           |                 |
| Kapellestraat        |               |              |                          | 13               | Vul de bus in |                 |
|                      | Gemeente      |              | Land                     |                  |               |                 |
| Postcode             | During to day |              | België                   |                  |               |                 |
| Postcode<br>8755     | Ruiselede     |              |                          |                  |               |                 |

THESAURIE • FEDERALE OVERHEIDSDIENST FINAN

#### 3.4. Het formulier van de entiteit wijzigen

U kunt enkel de contactgegevens van uw informatieplichtige wijzigen. Ingeval van een fout in de gegevens die zijn opgenomen in de tabbladen "Entiteitsinformatie" en "Entiteitsadres", meldt u zich direct aan bij uw My Enterprise-account van de FOD Economie door <u>hier</u> te klikken. Om een contactpersoon te toe te voegen en de uitwisselingen met de administratie te vergemakkelijken, klikt u op de knop "Wijzigen", die zich naast de knop "Afdrukken" bevindt.

| GEGEVENS OVER D                     | JE ENTITEIT           |                            |                                        |                            |                      | 🖋 WIJZIGE |
|-------------------------------------|-----------------------|----------------------------|----------------------------------------|----------------------------|----------------------|-----------|
| KBO-nummer of identif<br>0806155122 | ficator               | Aanmaakdatum<br>15/07/2008 |                                        | Status<br>Normale toestand |                      |           |
| Vaam van de ondernemi<br>M-Level    | ing                   |                            | Rechtsvorm<br>Vennootschap onder firma |                            |                      | ~         |
| Graat                               |                       |                            |                                        | Nummer<br>13               | Bus<br>Vul de bus in |           |
| Postcode<br>3755                    | Gemeente<br>Ruiselede |                            | Land<br>België                         |                            |                      | ~         |
| AANVULLENDE INF                     | ORMATIE               |                            |                                        |                            |                      |           |

#### Contactinformatie

U kunt contactgegevens voor uw entiteit toevoegen of wijzigen.

De meest voorkomende soorten contactmiddelen, zoals e-mailadressen of telefoonnummers, kunnen aan de administratie worden verstrekt.

U kunt ook een faxnummer, een URL-link of een ander contactmiddel invoeren.

| ✓ CONTACTGEGEVENS |   |                  |   |             |
|-------------------|---|------------------|---|-------------|
|                   |   |                  | [ | + TOEVOEGEN |
| Soort contact     |   | Waarde           | _ | ×           |
| EMAIL             | * | mlevel@gmail.com |   |             |

THESAURIE • FEDERALE OVERHEIDSDIENST FINA

#### Zodra de informatie is ingevoerd, klikt u:

- Op Toevoegen om een tweede contacttype op te slaan;
- > Op 📕 om informatie te verwijderen;
- > Op Bewaren om de bewerking(en) te bevestigen.

![](_page_10_Figure_12.jpeg)

|                           |   |                             | × | ANNULEREN | ~          | BEWAREN  |
|---------------------------|---|-----------------------------|---|-----------|------------|----------|
| GEGEVENS OVER DE ENTITEIT |   |                             |   |           |            |          |
| ADRES VAN DE ENTITEIT     |   |                             |   |           |            |          |
|                           |   |                             |   |           |            |          |
|                           |   |                             |   |           | <b>+</b> T | OEVOEGEN |
| Soort contact<br>EMAIL    | • | Waarde<br>melevel@gmail.com |   |           |            | ×        |
| Soort contact<br>MOBILE   | * | Waarde<br>04795339999 ×     |   |           |            | ×        |

#### Groep(en) wijzigen

Het tabblad "uiteindelijke begunstigden" kan niet worden gewijzigd. De tabbladen **"Controle(s)"** (zie 4. Uiteindelijke begunstigde toevoegen) en **"Groep(en)"** kunnen worden gewijzigd via de knop **"Wijzigen**" in de rechterbovenhoek van het scherm. <u>/!\Vergeet na elke wijziging niet op de knop "Bewaren" te klikken.</u>

| iontrole(s) Ui       | teindelij | ke beg | unstigde(n) | Groep(en)                    |                                    |                      |   |
|----------------------|-----------|--------|-------------|------------------------------|------------------------------------|----------------------|---|
| Naam van de<br>groep | Aant.     | %      | Actie(s)    | Naam van de groep<br>Groep 1 |                                    |                      |   |
| Groep 1              | 2         | 15%    | × 2         | Beschrijving                 |                                    |                      |   |
|                      | 1         | ╋ TOE  | VOEGEN      | Andeelhouders                |                                    |                      |   |
|                      |           |        |             | Uiteindelijke<br>begunstigde | Soort uiteindelijke<br>begunstigde | Aard van de controle | % |
|                      |           |        |             | Martin Pierre                | PERSON                             | CEO                  | 0 |
|                      |           |        |             |                              |                                    |                      |   |

Er verschijnen verschillende knoppen waarmee u de wijzigingen kunt aanbrengen:

- Met de knop kunt u de groep verwijderen;
- Met de knop kunt u de groep wijzigen.

12/32

Door op het pictogram 🔽 te klikken, kunt u de naam van de groep, de beschrijving ervan en de leden ervan wijzigen.

HESAURIE • FEDERALE OVERHEIDSDIENST FINAN

Om een begunstigde aan de groep toe te voegen, selecteert u de naam van de uiteindelijk

begunstigde en klikt u op de knop "Toevoegen" . Als u een begunstigde uit de groep wilt verwijderen, klikt u op .

Druk vervolgens op de knop "Bewaren".

| - AANVULLENDE INFORMATIE                           |                                                          |                     |                      |    |          |
|----------------------------------------------------|----------------------------------------------------------|---------------------|----------------------|----|----------|
| Controle(s) Uiteindelijke begunstigde(n) Groep(en) |                                                          |                     |                      |    |          |
| Naam van de groepAant.%Actie(s)Groep 1215%2        | Naam van de groep<br>Groep 1                             |                     |                      |    |          |
| + TOEVOEGEN                                        | Beschrijving<br>Aandeelhouder                            |                     |                      |    |          |
|                                                    | Iliteindeliike begunstigde                               | Soort uiteindelijke | Aard van de controle | ų  | Octio(c) |
|                                                    | onenidenjke beganstigde                                  | begunstigde         | Hard van de concrote |    | Actic(3) |
|                                                    | Maes Lars                                                | PERSON              | PERCENT              | 15 | ×        |
|                                                    | Martin Pierre                                            | PERSON              | CEO                  | 0  | ×        |
|                                                    | Kies een controle / een perso                            | ion                 |                      | •  |          |
|                                                    | Kies een controle / een pers<br>Fonseca Alberto (PERCENT | - 25%)              |                      |    | BEWAREN  |
|                                                    |                                                          |                     |                      |    |          |

+ TOEVOEGEN

Met dit pictogram kunt u een groep toevoegen.

U kunt dan de naam van de nieuwe groep invoeren, de beschrijving ervan en de mensen kiezen

die deel uitmaken van deze groep. Klik op 🔎 na het selecteren van elke persoon. Vergeet niet op "Bewaren" te klikken om te voltooien.

| one one of the indensite | begunstig | de(n) | Groep(en) |                                  |                                    |                      |   |          |
|--------------------------|-----------|-------|-----------|----------------------------------|------------------------------------|----------------------|---|----------|
| Naam van de groep        | Aant.     | %     | Actie(s)  | Naam van de groep                |                                    |                      |   |          |
| Groep 1                  | 2         | 15%   | 🗙 💋       | vui de naam van de groep in      |                                    |                      |   |          |
|                          |           |       |           | Geer een veschijving van de grot | 4                                  |                      |   |          |
|                          |           |       |           | Uiteindelijke begunstigde        | Soort uiteindelijke<br>begunstigde | Aard van de controle | × | Actie(s) |
|                          |           |       |           | Vies con controls ( con person   |                                    |                      |   |          |

![](_page_12_Picture_9.jpeg)

# 4. Uiteindelijke begunstigden toevoegen

Om een uiteindelijke begunstigde toe te voegen, moet u naar het formulier van de entiteit gaan en vervolgens op de knop "Wijzigen" klikken die zich rechtsboven in uw scherm bevindt.

| GEGEVENS OVER DE ENTITEIT                |       |        |                          |
|------------------------------------------|-------|--------|--------------------------|
| ADRES VAN DE ENTITEIT                    |       |        |                          |
|                                          |       |        |                          |
| AANVULLENDE INFORMATIE                   |       |        |                          |
| Controle(s) Uiteindelijke begunstigde(n) | Gro   | ep(en) |                          |
|                                          |       |        | ♦ DE STRUCTUUR VERLENGEN |
| Uiteindelijke begunstigde                | Soort | %      | Aard van de controle     |
| → M-Level                                |       | 100    |                          |

Ga naar het gedeelte 'Aanvullende informatie' en vervolgens naar het tabblad "Controle(s)". Verschillende pictogrammen kunnen verschijnen in de kolom "Aard van de controle":

→ Toevoegen van een controle door een uiteindelijke begunstigde;

➡ Toevoegen van een controle door een juridische entiteit (dus tussenliggende entiteit);

- 🧧 🗕 Controle verwijderen;

 $\blacksquare$  → De aard of de omvang van een controle wijzigen.

De betekenis van de symbolen kan op elk moment worden weergegeven door met uw cursor over het bijbehorende pictogram te gaan.

#### 4.1 Een controle met betrekking tot een uiteindelijke begunstigde toevoegen

#### Een begunstigde met Belgische nationaliteit toevoegen

Door op het pictogram "Een controle door een uiteindelijke begunstigde toevoegen" te klikken, verschijnt een zoekscherm waarmee u kunt zoeken naar de natuurlijke persoon die u wilt toevoegen.

Als de persoon Belg is of een nationaal nummer of nationaal nummer bis heeft, kunt u de zoekopdracht uitvoeren door zijn voornaam, naam en geboortedatum in te voeren, of door zijn rijksregisternummer of BIS-nummer in te voeren.

Klik vervolgens op Zoeken.

| Op naam, voornaam en geboortedatum        | Op rijksregisternummer of BIS-nummer |
|-------------------------------------------|--------------------------------------|
| Voornaam<br>Vul een voornaam in           | 99.99.999-999.99                     |
| Naam<br>Vul een naam in                   | ZOEKEN                               |
| Geboortedatum<br>Vul een geboortedatum in |                                      |
| ZOEKEN                                    |                                      |

Als de verstrekte informatie onjuist is, verschijnt bovenaan de pagina een tabblad. Controleer de ingegeven gegevens en verbeter de fout.

Als de gezochte begunstigde een minderjarige is, hebt u de mogelijkheid om een verklaring van afstand te vragen wanneer u zijn informatie registreert.

Als de begunstigde meerderjarig is, wordt het volgende scherm niet weergegeven en kunt u geen verklaring van afstand als wettelijk vertegenwoordiger van een informatieplichtige aanvragen. Het is de uiteindelijke begunstigde zelf of zijn wettelijke vertegenwoordiger die een afwijking kan aanvragen (zie "Gebruikershandleiding voor burgers en uiteindelijke begunstigden").

WWW.FIN.BELG

THESAURIE • FEDERALE OVERHEIDSDIENST FINAN

| 1<br>Een uiteindelijke begunstigde opzoeken | Een buitenlandse uiteindelijke begunstigde toevoegen Een vrijstelling maken                                    |
|---------------------------------------------|----------------------------------------------------------------------------------------------------|
| Een uiteindelijke begunstigde aan een groe  | 2p toevoegen De controlegegevens toevoegen                                                                     |
| <b>_</b>                                    | maakt een controle voor de volgende persoon aan:<br>• Naam : Lars Maes<br>• Identificator :                    |
|                                             | Een vrijstelling maken                                                                                         |
| Door e<br>aanzie                            | en vrijstelling voor deze persoon te maken, kunt u de informatie anoniem maken ten<br>n van het grote publiek. |
| Wilt u een vrijstelling voor de:<br>Ja      | ze uiteindelijke begunstigde maken? (Standaard neen)                                                           |
|                                             |                                                                                                    |

U hebt ook de mogelijkheid om de begunstigde te groeperen in een groep van uiteindelijke begunstigden.

Om dit te doen, selecteert u "Ja" in het keuzemenu en kiest u een bestaande groep of maakt u er een aan. Standaard is de optie "Nee" ingeschakeld.

Klik op Volgende om verder te gaan.

| 1<br>Een uiteindelijke begunstigde opzoeken     | Een buitenlandse uiteindelijke begunstigde toevoegen                                            | <b>B</b><br>Een vrijstelling maken |     |
|-------------------------------------------------|-------------------------------------------------------------------------------------------------|------------------------------------|-----|
| 4<br>Een uiteindelijke begunstigde aan een groe | p toevoegen De controlegegevens toevoegen                                                       |                                    |     |
|                                                 | naakt een controle voor de volgende persoon aan:<br>• Naam : Martin Pierre<br>• Identificator : |                                    |     |
| Ee                                              | n uiteindelijke begunstigde aan een groep toe                                                   | voegen                             |     |
| U kunt d                                        | eze uiteindelijke begunstigde aan een groep toevoegen                                           |                                    |     |
| Wilt u deze uiteindelijke begun:<br>Ja          | stigde aan een groep toevoegen? (Standaard neen)                                                |                                    | •   |
| ← EEN BESTAANDE GRO                             | EP GEBRUIKEN                                                                                    |                                    |     |
| Groep<br>Groupe 1                               |                                                                                                 | •                                  |     |
| ► EEN NIEUWE GROEP                              | MAKEN                                                                                           |                                    |     |
|                                                 | ANNU                                                                                            | JLEREN VORIGE VOLGEN               | IDE |

![](_page_15_Figure_5.jpeg)

Voeg vervolgens alle informatie toe over de controle die door de uiteindelijke begunstigde wordt uitgeoefend.

Vergeet niet om een bestand toe te voegen die deze informatie bewijst.

Klik op Bewaren om de bewerking te bevestigen.

|                                                           | De controlegegevens toevoegen                                 |
|-----------------------------------------------------------|---------------------------------------------------------------|
| De controlegege                                           | evens invullen                                                |
| Aard van de controle<br>Kies de aard van de controle      | •                                                             |
| Begindatum van de controle<br>dd/mm/jjjj                  | Oorsprong van de controle<br>Kies de oorspong van de controle |
| Verplicht veld<br>Einddatum van de controle<br>dd/mm/jjjj | Verplicht veld                                                |
| Opmerking(en)<br>Vul uw eventuele opmerkingen in          |                                                               |
| + KIES EEN BESTAND                                        |                                                               |
|                                                           | ANNULEREN VORIGE BEWAREN                                      |

U kunt nu terugkeren naar het formulier van de entiteit. De toegevoegde begunstigde verschijnt dan in de structuur van het bedrijf.

| Controle(s) Uiteindelijke begunstigd | e(n) Gro | pep(en) |                                                           |
|--------------------------------------|----------|---------|-----------------------------------------------------------|
|                                      |          |         |                                                           |
| Uiteindelijke begunstigde            | Soort    | %       | Aard van de controle                                      |
|                                      |          | 100     |                                                           |
| ▼ [ Groep 1 ]                        | 쓥        | 15      |                                                           |
| Maes Lars                            | 4        | 15      | Stemrechten of deelneming in het kapitaal                 |
| Martin Pierre                        | 4        | 0       | Persoon die behoort tot het hoger leidinggevend personeel |
|                                      |          |         |                                                           |

![](_page_16_Picture_6.jpeg)

#### Een begunstigde met buitenlandse nationaliteit toevoegen

Door op het pictogram "Een controle door een uiteindelijke begunstigde toevoegen" te klikken, komt u in een zoekscherm waarmee u kunt zoeken naar de natuurlijke persoon die u wilt toevoegen.

Als de gezochte persoon geen nationaal nummer of een nationaal nummer bis heeft, selecteer dan het tabblad "Een buitenlandse burger opzoeken" en voer zijn voornaam, naam en geboortedatum of zijn buitenlands identificatienummer in.

| U gaat een nieuwe controle voor een uitein of buitenlandse uiteindelijke begunstigde.                                                                                                    | ndelijke begunstigde toevoegen. U kunt kiezen tussen een Belgische<br>Ze kunnen op twee manieren worden gezocht. |
|----------------------------------------------------------------------------------------------------|----------------------------------------------------------------------------------------------------|
| EEN BELGISCHE BURGER OPZOEKEN                                                                                                    |                                                                                                    |
| <ul> <li>EEN BOITENLANDSE BURGER OPZOEKEN</li> <li>Buitenlandse burger</li> <li>Op naam, voornaam en geboortedatum</li> <li>Voornaam</li> <li>Vul een voornaam in</li> <li>Naam</li> <li>Vul een naam in</li> <li>Geboortedatum</li> <li>Vul een geboortedatum in</li> </ul> | Buitenlandse burger<br>Op identificatienummer<br>999999999<br>ZOEKEN                                             |
|                                                                                                    | ANNULEREN                                                                                                    |

Zodra de informatie is ingegeven, zal de applicatie u aangeven of de buitenlandse begunstigde aanwezig is in het register of niet.

Als de buitenlandse begunstigde niet in het register is opgenomen, kunt u deze aan de databank toevoegen door te klikken op "Een buitenlandse uiteindelijke begunstigde toevoegen".

![](_page_17_Figure_6.jpeg)

| Er komt geen buitenlandse uiteindelij<br>u heeft ingevuld. Indien u zeker bent u<br>begunstigde in het systeem maken vi            | ke begunstigde overeen met het zoekcriterium (of de zoekcriteria) dat (die)<br>van de coherentie van de gegevens, kunt u een nieuwe uiteindelijke<br>a de onderstaande knop.<br>EEN BUITENLANDSE UITEINDELIJKE BEGUNSTIGDE TOEVOEGEN |
|----------------------------------------------------------------------------------------------------|----------------------------------------------------------------------------------------------------|
| Buitenlandse burger<br>Op naam, voornaam en geboortedatum<br>Voornaam<br>Alberto<br>Naam<br>Fonseca<br>Geboortedatum<br>24/02/1989 | Buitenlandse burger<br>Op identificatienummer<br>999999999<br>ZOEKEN                                                                                                    |

U moet nu alle informatie over deze nieuwe begunstigde verstrekken: buitenlands identificatienummer, naam en voornaam, geboortedatum, nationaliteit, adres.

| RRN of (buitenland                                                | s) identificatienummer |           |                           |                                   |          |
|-------------------------------------------------------------------|------------------------|-----------|---------------------------|-----------------------------------|----------|
| 78912                                                             |                        |           |                           |                                   |          |
| Naam                                                              |                        | Voornaam  |                           |                                   |          |
| Fonseca                                                           |                        | Alberto   |                           |                                   |          |
| Geboortedatum                                                     |                        |           |                           |                                   |          |
| 24/02/1989                                                        |                        |           |                           |                                   |          |
|                                                                   |                        |           |                           |                                   |          |
| Nationaliteit(en)                                                 |                        |           |                           |                                   |          |
| - •                                                               |                        |           |                           |                                   |          |
| n 🗸 🗸 sp                                                          |                        |           |                           |                                   |          |
| u <sub>sp</sub>                                                   |                        |           |                           |                                   |          |
| Spanje                                                            |                        |           |                           |                                   |          |
| ✓ <mark>Q</mark> sp<br>✓ Spanje                                   |                        |           |                           |                                   | _        |
| Spanje                                                            |                        |           |                           |                                   |          |
| Spanje     ADRES                                                  |                        |           | Nummer                    | Buse                              |          |
| ADRES Straat Plaza Madrid                                         |                        |           | Nummer<br>25              | Bus<br>Vul de bus in              |          |
| Spanje ADRES Straat Plaza Madrid                                  | Gamoanto               | lar       | Nummer<br>25              | Bus<br>Vul de bus in              |          |
| Spanje     Spanje     ADRES Straat Plaza Madrid Postcode 2587     | Gemeente<br>Valence    | Lar       | Nummer<br>25<br>d anie    | Bus<br>Vul de bus in              | <b>•</b> |
| Spanje ADRES Straat Plaza Madrid Postcode 2587                    | Gemeente<br>Valence    | Lar<br>Sp | Nummer<br>25<br>d<br>anje | Bus<br>Vul de bus in              | -        |
| Spanje ADRES Straat Plaza Madrid Postcode 2587 CONTACTGEG         | Gemeente<br>Valence    | Lar<br>Sp | Nummer<br>25<br>d<br>anje | Bus<br>Vul de bus in              |          |
| Spanje Spanje ADRES Straat Plaza Madrid Postcode 2587 CONTACTGEGI | Gemeente<br>Valence    | Lar<br>Sp | Nummer<br>25<br>d<br>anje | Bus<br>Vul de bus in              |          |
| Spanje ADRES Straat Plaza Madrid Postcode 2587 CONTACTGEG         | Gemeente<br>Valence    | Lar<br>Sp | Nummer<br>25<br>d<br>anje | Bus<br>Vul de bus in              |          |
| Spanje ADRES Straat Plaza Madrid Postcode 2587 CONTACTGEG         | Gemeente<br>Valence    | Lar<br>Sp | Nummer<br>25<br>d<br>anje | Bus<br>Vul de bus in<br>+ TOEVOEG |          |

WWW.FIN.BELGIUM.BE

THESAURIE • FEDERALE OVERHEIDSDIENST FINANCIEN

.be

U moet ook contactgegevens invoeren door op de knop "Toevoegen" te klikken en een ondersteunend document bijvoegen dat de verstrekte informatie rechtvaardigt. Klik op "Volgende" om de bewerking te bevestigen.

Als de gezochte begunstigde een minderjarige is, heeft u de mogelijkheid om een afwijking te vragen wanneer u zijn informatie registreert.

Als de begunstigde meerderjarig is, kunt u geen afwijking aanvragen als wettelijk vertegenwoordiger van een informatieplichtige. Het is de uiteindelijk begunstigde zelf of zijn wettelijke vertegenwoordiger die een afwijking kan aanvragen (zie "Gebruikershandleiding voor burgers en uiteindelijk begunstigden").

U hebt ook de mogelijkheid om de begunstigde te groeperen in een groep van uiteindelijk begunstigden.

Om dit te doen, selecteert u "Ja" in het keuzemenu en kiest u een bestaande groep of maakt u er een aan. Standaard is de optie "Nee" ingeschakeld.

Klik op Volgende om verder te gaan.

| 1<br>n uiteindelijke begunstigde opzoeken      | Een buitenlandse uiteindelijke begunstigde toevoegen                                             | <b>3</b><br>Een vrijstelling maken | 4<br>Een uiteindelijke begunstigde aan een groep toevoeger |
|------------------------------------------------|--------------------------------------------------------------------------------------------------|------------------------------------|------------------------------------------------------------|
|                                                |                                                                                                  |                                    | De controlegegevens toevoegen                              |
| ۵.                                             | U maakt een controle voor de volgende persoon aan<br>• Naam : Fonseca<br>• Identificator : 78912 | r                                  |                                                            |
|                                                | Een uiteindelijke begunstigde aa                                                                 | an een groep toevoeg:              | en                                                         |
| 0                                              | U kunt deze uiteindelijke begunstigde aan een groep toevo                                        | oegen                              |                                                            |
|                                                |                                                                                                  |                                    |                                                            |
| Wilt u deze uiteindelijke bej<br>Maak uw keuze | gunstigde aan een groep toevoegen? (Standaard neen)                                              |                                    | •                                                          |

Voeg vervolgens alle informatie toe over de zeggenschap die door de uiteindelijk begunstigde wordt uitgeoefend.

THESAURIE • FEDERALE OVERHEIDSDIENST FINANCIEN

Vergeet niet om een document toe te voegen die deze informatie bewijst.

Klik op Bewaren om de bewerking te bevestigen.

|                                                                   | De controlegege                               | evens toevoegen                      |                          |
|-------------------------------------------------------------------|-----------------------------------------------|--------------------------------------|--------------------------|
|                                                                   |                                               |                                      |                          |
| De controlegegevens ir                                            | nvullen                                       |                                      |                          |
|                                                                   |                                               |                                      |                          |
| Aard van de controle<br>Stemrechten of deelneming in het kapitaal |                                               |                                      | -                        |
| Begindatum van de controle<br>29/08/2018                          | Oorsprong van de control<br>Beroepsactiviteit | e                                    | -                        |
| Einddatum van de controle<br>dd/mm/jjjj                           |                                               |                                      |                          |
| Percentage van het kapitaal (%)<br>025,00                         | <i>u</i>                                      | Percentage stemrechten (%)<br>025,00 |                          |
| Opmerking(en)                                                     |                                               |                                      |                          |
| vul uw eventuele opmerkingen in                                   |                                               |                                      |                          |
|                                                                   |                                               |                                      |                          |
| + KIES EEN BESTAND                                                |                                               |                                      |                          |
| test procedure.pdf 157.046 KB                                     | ×                                             |                                      |                          |
|                                                                   |                                               |                                      | ANNULEREN VORIGE BEWAREN |

U kunt terugkeren naar het formulier van de entiteit. De toegevoegde begunstigde verschijnt dan in de structuur van het bedrijf.

| ontrole(s) Uiteindeliike begunstigde(n) | Groep(en) |     |                                                           |
|-----------------------------------------|-----------|-----|-----------------------------------------------------------|
| ,,                                      | 1.0.9     |     |                                                           |
|                                         |           |     | V DE STRUCTUUR VERLENGEN A DE STRUCTUUR REDUCEREM         |
| Uiteindelijke begunstigde               | Soort     | %   | Aard van de controle                                      |
| ✓ M-Level                               |           | 100 |                                                           |
| Fonseca Alberto                         | 4         | 25  | Stemrechten of deelneming in het kapitaal                 |
| ▼ [Groep 1]                             | 쓭         | 15  |                                                           |
| Maes Lars                               | 4         | 15  | Stemrechten of deelneming in het kapitaal                 |
| Martin Pierre                           | 4         | 0   | Persoon die behoort tot het hoger leidinggevend personeel |

![](_page_20_Figure_3.jpeg)

# 4.2 Een controle betreffende een entiteit toevoegen

Als u op het pictogram "Controle over een entiteit toevoegen" klikt, wordt u naar een zoekscherm geleid waarmee u naar de gewenste tussenliggende entiteit kunt zoeken. U kunt dan zoeken naar een Belgische entiteit of een buitenlandse entiteit.

| 1<br>Een onderneming opzoeken        | 2<br>Een buitenlandse entiteit toevoegen               | Be controlegegevens toevoegen                                         | 4<br>Uw tussenentiteit samenstellen                                               |                |
|--------------------------------------|--------------------------------------------------------|-----------------------------------------------------------------------|-----------------------------------------------------------------------------------|----------------|
|                                      |                                                        | Een onderneming opzoe                                                 | ken                                                                               |                |
| 0                                    | U gaat een nieuwe controle<br>van het KBO-nummer of de | voor een entiteit toevoegen. U kunt de<br>buitenlandse identificator. | eze entiteit in onze gegevensbank opzo                                            | beken op basis |
| Een Belg<br>Op KBO-nur<br>Vul een KB | gische entiteit opzoeken<br>Imer<br>O-nummer in Z      | OEKEN                                                                 | uitenlandse entiteit opzo<br>ficatienummer<br>buitenlands) identificatienummer in | eken<br>ZOEKEN |
|                                      |                                                        |                                                                       |                                                                                   | ANNULEREN      |

#### Een Belgische tussenliggende entiteit toevoegen

Als de tussenliggende entiteit Belgisch is, voert u het KBO-nummer in het overeenkomstige vak in en klikt u op "Zoeken".

Voer vervolgens de informatie over de uitgeoefende controle in.

Klik op Volgende om de informatie te bevestigen.

22/32

Als de verstrekte informatie onjuist is, verschijnt bovenaan de pagina een melding.

Controleer de ingevoerde gegevens en corrigeer de fout.

HESAURIE • FEDERALE OVERHEIDSDIENST FINA

Voeg vervolgens de controlegegevens met betrekking tot de entiteit toe.

Vergeet niet om een document toe te voegen om deze informatie te bevestigen. Bevestig door op "Volgende" te klikken.

| De controlegegevens toevoegen                    |                                       |                           |  |  |  |  |
|--------------------------------------------------|---------------------------------------|---------------------------|--|--|--|--|
| De controlegegevens inv                          | ilen                                  |                           |  |  |  |  |
| Begindatum van de controle<br>dd/mm/jjjj         |                                       |                           |  |  |  |  |
| Einddatum van de controle<br>dd/mm/jjjj          |                                       |                           |  |  |  |  |
| Percentage van het kapitaal (%)<br>100           | Percentage stemrechten (%)<br>100 (%) |                           |  |  |  |  |
| Opmerking(en)<br>Vul uw eventuele opmerkingen in |                                       |                           |  |  |  |  |
|                                                  |                                       |                           |  |  |  |  |
| + KIES EEN BESTAND                               |                                       |                           |  |  |  |  |
|                                                  |                                       | ANNULEREN VORIGE VOLGENDE |  |  |  |  |

Als de tussenliggende vennootschap eigen tussenliggende entiteiten heeft die al in de applicatie zijn geregistreerd en via dewelke ook de uiteindelijke begunstigden van uw informatieplichtige passeren, moet u de hele structuur van dit bedrijf valideren zodat deze tussenliggende entiteiten in de structuur van het bedrijf weergegeven worden.

| n onderneming opzoeken Een buitenlandse entiteit | toevoegen                                        | De cont | trolegegevens toevoegen Uw tussenentiteit samenstellen    |  |  |  |  |  |
|--------------------------------------------------|--------------------------------------------------|---------|-----------------------------------------------------------|--|--|--|--|--|
| U voegt het volgende bedrijf toe: THE FLAMI      | U voegt het volgende bedrijf toe: THE FLAMINGO ( |         |                                                           |  |  |  |  |  |
| De controlegegevens toevoegen                    |                                                  |         |                                                           |  |  |  |  |  |
|                                                  |                                                  |         | ♦ DE STRUCTUUR VERLENGEN 🔺 DE STRUCTUUR REDUCEREN         |  |  |  |  |  |
| Uiteindelijke begunstigde                        | Soort                                            | %       | Aard van de controle                                      |  |  |  |  |  |
| ➡ THE FLAMINGO                                   |                                                  | 100     |                                                           |  |  |  |  |  |
| Ikea                                             |                                                  | 25      |                                                           |  |  |  |  |  |
| U.R.B.S.F.A K.B.V.B.                             |                                                  | 22      |                                                           |  |  |  |  |  |
| Christian                                        | 4                                                | 13      | Stemrechten of deelneming in het kapitaal                 |  |  |  |  |  |
| <ul> <li>[group3]</li> </ul>                     | **                                               | 40      |                                                           |  |  |  |  |  |
| . Jérémy                                         | 4                                                | 17      | Stemrechten of deelneming in het kapitaal                 |  |  |  |  |  |
| . merkel                                         | 4                                                | 12      | Stemrechten of deelneming in het kapitaal                 |  |  |  |  |  |
| Claudia                                          | 4                                                | 11      | Stemrechten of deelneming in het kapitaal                 |  |  |  |  |  |
| Jérémy                                           | 4                                                | 0       | Controle door andere middelen                             |  |  |  |  |  |
| Klein                                            | ۵.                                               | 0       | Persoon die behoort tot het hoger leidinggevend personeel |  |  |  |  |  |
| <ul> <li>[group 4]</li> </ul>                    | 쑙                                                | 0       |                                                           |  |  |  |  |  |
| Claudia                                          | ۵.                                               | 0       | Persoon die behoort tot het hoger leidinggevend personeel |  |  |  |  |  |
| <ul> <li>[ group 6 ]</li> </ul>                  | 쓭                                                | 0       |                                                           |  |  |  |  |  |
| merkel                                           | 4                                                | 0       | Persoon die behoort tot het hoger leidinggevend personeel |  |  |  |  |  |

Vink de overeenkomstige vakjes aan en klik op "Bewaren" om de bewerking te valideren. Na deze bewerking wordt dit weergegeven:

![](_page_22_Figure_4.jpeg)

| ntrole(s) Uiteindelijke begunstigde(n) | Groep(en) |     |                                           |
|----------------------------------------|-----------|-----|-------------------------------------------|
|                                        |           |     |                                           |
| Uiteindelijke begunstigde              | Soort     | %   | Aard van de controle                      |
| M-Level                                |           | 100 |                                           |
| Fonseca Alberto                        | ۵         | 25  | Stemrechten of deelneming in het kapitaal |
| ▼ THE FLAMINGO                         |           | 20  |                                           |
| ✓ Ikea                                 |           | 5   |                                           |
| Others                                 | Ø         | 5   |                                           |
| <ul> <li>[group3]</li> </ul>           |           | 8   |                                           |
| Bossart Jérémy                         | 4         | 3.4 | Stemrechten of deelneming in het kapitaal |
| Gallo Claudia                          | ۵.        | 2.2 | Stemrechten of deelneming in het kapitaal |
| Others                                 | Ø         | 7   |                                           |
| ▼ [Groep 1]                            | 쑡         | 15  |                                           |
| Maes Lars                              | 4         | 15  | Stemrechten of deelneming in het kapitaal |
|                                        |           | 0   |                                           |

U moet deze handeling herhalen voor alle tussenliggende entiteiten tussen uw informatieplichtige en de uiteindelijke begunstigde.

#### Een buitenlandse tussenliggende entiteit toevoegen

Als de tussenliggende entiteit buitenlands is, voert u haar identificatienummer in het overeenkomstige vak in.

Als het nummer niet in de applicatie is geregistreerd, heeft u de mogelijkheid om er een aan te maken door op "Een buitenlandse entiteit toevoegen" te klikken.

| 1<br>Een onderneming opzoeken         | 2<br>Een buitenlandse entiteit toevoegen                                          | Be controlegegevens toevoegen                                                  | 4<br>Uw tussenentiteit samenstellen                                                      |                                                   |
|---------------------------------------|-----------------------------------------------------------------------------------|--------------------------------------------------------------------------------|------------------------------------------------------------------------------------------|---------------------------------------------------|
| ×                                     | Er komt geen buitenlandse entiteit over<br>coherentie van de gegevens, kunt u een | reen met het zoekcriterium (of de zoek<br>nieuwe entiteit in het systeem maker | xcriteria) dat (die) u heeft ingevuld. Ind<br>n via de onderstaande knop.<br>VOEG EEN BU | ien u zeker bent van de<br>TENLANDSE ENTITEIT TOE |
|                                       |                                                                                   | Een onderneming opzoe                                                          | ken                                                                                      |                                                   |
| 0                                     | U gaat een nieuwe controle<br>van het KBO-nummer of de                            | voor een entiteit toevoegen. U kunt de<br>buitenlandse identificator.          | eze entiteit in onze gegevensbank opz                                                    | oeken op basis                                    |
| Een Belg<br>Op KBO-nun<br>Vul een KBI | gische entiteit opzoeken<br>Imer<br>O-nummer in 2                                 | Een b<br>Op identi<br>987654                                                   | <b>uitenlandse entiteit opzo</b><br>ficatienummer                                        |                                                   |
|                                       |                                                                                   |                                                                                |                                                                                          | ANNULEREN                                         |

U moet vervolgens de specifieke informatie voor de tussenliggende entiteit invoeren (informatie over de entiteit, adres, contactgegevens en een ondersteunend document). Klik op "Volgende" om te valideren.

![](_page_23_Figure_7.jpeg)

| • GEGEVEINS OVER DE                          | ENTITEIT              |                                |                                   |                            |                      |
|----------------------------------------------|-----------------------|--------------------------------|-----------------------------------|----------------------------|----------------------|
| KBO-nummer of identific<br>987654            | ator                  | Aanmaakdatum<br>14/04/2003     |                                   | Status<br>Normale toestand | •                    |
| Naam van de onderneming<br>Pueblo Company SA | 20                    |                                | Rechtsvorm<br>Andere Rechtsvormen |                            | •                    |
| ✓ ADRES VAN DE ENTIT                         | reit                  |                                |                                   |                            |                      |
| Straat<br>Plaza De Molina                    |                       |                                |                                   | Nummer<br>26               | Bus<br>Vul de bus in |
| Postcode 0                                   | Gemeente<br>Barcelona |                                | Land<br>Spanje                    |                            | •                    |
| ▼ CONTACTGEGEVENS                            |                       |                                |                                   |                            |                      |
|                                              |                       |                                |                                   |                            | + TOEVOEGEN          |
| Soort contact<br>EMAIL                       | •                     | Waarde<br>juan.pueblo@companys | sa.com                            |                            | ×                    |

U moet dan de controlegegevens toevoegen.

Vergeet niet een document bij te voegen die deze informatie ondersteunt.

Klik op "Volgende" om te valideren

|                                                  | De controlegegevens toevoegen        |                           |
|--------------------------------------------------|--------------------------------------|---------------------------|
| De controlegegevens i                            | vullen                               |                           |
| Begindatum van de controle<br>20/08/2018         |                                      |                           |
| Einddatum van de controle<br>dd/mm/jjjj          |                                      |                           |
| Percentage van het kapitaal (%)<br>009,00        | Percentage stemrechten (%)<br>009,00 |                           |
| Opmerking(en)<br>Vul uw eventuele opmerkingen in |                                      |                           |
|                                                  |                                      |                           |
| + KIES EEN BESTAND                               |                                      |                           |
| test procedure.pdf 157.046 KB                    | ×                                    |                           |
|                                                  |                                      | ANNULEREN VORIGE VOLGENDE |

Als de tussenliggende vennootschap eigen tussenliggende entiteiten heeft die al in de applicatie geregistreerd zijn en langs dewelke ook de uiteindelijke begunstigden van uw informatieplichtige passeren, moet u de hele structuur van dit bedrijf valideren zodat deze tussenliggende entiteiten

THESAURIE • FEDERALE OVERHEIDSDIENST FINANCIEN

in de structuur van het bedrijf voorkomen.

Vink indien nodig de overeenkomstige vakjes aan en klik op "Bewaren" om de bewerking te valideren.

In het onderstaande voorbeeld heeft deze entiteit momenteel geen effectieve begunstigde.

| 1<br>Een onderneming opzoeken | Een buitenlandse entiteit toevoegen          | Be controlegegevens toevoegen          | Uw tussenentiteit samenstellen               |
|-------------------------------|----------------------------------------------|----------------------------------------|----------------------------------------------|
|                               |                                              | De controlegegevens toevo              | egen                                         |
| Aucune informa                | tion de distribution n'est disponible pour l | les nouvelles entités étrangères. Vous | pouvez sauvegarder. ANNULEREN VORIGE BEWAREN |

Na deze bewerking, wordt het volgende weergegeven:

| ontrole(s) Uiteindelijke begunstigde(n) | Groep(en)  |     |                                                           |
|-----------------------------------------|------------|-----|-----------------------------------------------------------|
|                                         |            |     |                                                           |
|                                         |            |     | V DE STRUCTUUR VERLENGEN A DE STRUCTUUR REDUCEREN         |
| Uiteindelijke begunstigde               | Soort      | %   | Aard van de controle                                      |
| <ul> <li>M-Level</li> </ul>             |            | 100 |                                                           |
| Fonseca Alberto                         | 4          | 25  | Stemrechten of deelneming in het kapitaal                 |
| ▼ THE FLAMINGO                          |            | 20  |                                                           |
| ✓ Ikea                                  |            | 5   |                                                           |
| Others                                  | ø          | 5   |                                                           |
|                                         |            | 8   |                                                           |
| Bossart Jérémy                          | 4          | 3.4 | Stemrechten of deelneming in het kapitaal                 |
| Gallo Claudia                           | 4          | 2.2 | Stemrechten of deelneming in het kapitaal                 |
| Others                                  | Ø          | 7   |                                                           |
| ✓ Pueblo Company SA                     |            | 9   |                                                           |
| Others                                  | ø          | 9   |                                                           |
| <ul> <li>[Groep 1]</li> </ul>           | <u>101</u> | 15  |                                                           |
| Maes Lars                               | 4          | 15  | Stemrechten of deelneming in het kapitaal                 |
| Martin Pierre                           | 4          | 0   | Persoon die behoort tot het hoger leidinggevend personeel |

#### 4.3 Een controle verwijderen

Door op het pictogram <sup>C</sup> "een controle afsluiten" te klikken, kunt u de controle verwijderen die door een entiteit of uiteindelijk begunstigde wordt uitgeoefend. Dit zal ertoe leiden dat de geselecteerde entiteit/begunstigde niet langer controle uitoefent over de vertrekkende rechtspersoon en verdwijnt uit de structuur van de informatieplichtige entiteit.

Nadat u de begunstigde / entiteit hebt geselecteerd, moet u de einddatum van de controle invoeren en de reden voor het verwijderen ervan. Klik vervolgens op "Bewaren".

![](_page_25_Figure_9.jpeg)

| Een controle                  | afsluiten                                                                                                    | ×  |
|-------------------------------|----------------------------------------------------------------------------------------------------|----|
| 0                             | U gaat een controle afsluiten. Na afsluiting is een controle niet meer<br>toegankelijk en zichtbaar in het systeem. |    |
| Einddatum van o<br>dd/mm/jjjj | le controle                                                                                                    |    |
| Verplicht veld                |                                                                                                    |    |
| Opmerking                     |                                                                                                    |    |
| Vul een opmerk                | ing in                                                                                                    |    |
|                               |                                                                                                    | .: |
|                               |                                                                                                    | -  |
|                               | X ANNOLEREN V BEWAR                                                                                                 | EN |

# 4.4. De samenstelling van de controle wijzigen

U kunt een controle over een begunstigde of een entiteit toevoegen aan een tussenliggende entiteit die zich in de controlestructuur van uw onderneming bevindt.

Neem het voorbeeld van "Pueblo Company NV", die 9% van een vennootschap van M-niveau controleert.

|                                       |       |     | ← DE STRUCTUUR VERLENGEN                                  | ▲ 🛛 | E STRUCTUUR REDUCER |
|---------------------------------------|-------|-----|-----------------------------------------------------------|-----|---------------------|
| Uiteindelijke begunstigde             | Soort | %   | Aard van de controle                                      |     | Actie(s)            |
| M-Level                               |       | 100 |                                                           |     | A+ 8+               |
| Fonseca Alberto                       | 4     | 25  | Stemrechten of deelneming in het kapitaal                 |     | Θ                   |
| <ul> <li>THE FLAMINGO</li> </ul>      |       | 20  |                                                           |     |                     |
| ▼ Ikea                                |       | 5   |                                                           |     | A+ 8+               |
| Others                                | Ø     | 5   |                                                           |     |                     |
|                                       |       | 8   |                                                           |     |                     |
| Bossart Jérémy                        | 4     | 3.4 | Stemrechten of deelneming in het kapitaal                 |     |                     |
| Gallo Claudia                         | 4     | 2.2 | Stemrechten of deelneming in het kapitaal                 |     |                     |
| Others                                | Ø     | 7   |                                                           |     |                     |
| <ul> <li>Pueblo Company SA</li> </ul> |       | 9   |                                                           |     |                     |
| Others                                | Ø     | 9   |                                                           |     |                     |
| <ul> <li>[Groep 1]</li> </ul>         |       | 15  |                                                           |     |                     |
| Maes Lars                             | 4     | 15  | Stemrechten of deelneming in het kapitaal                 |     | •                   |
| Martin Pierre                         | 4     | 0   | Persoon die behoort tot het hoger leidinggevend personeel |     | •                   |

- Door op het pictogram te klikken, kunt u een uiteindelijk begunstigde toevoegen aan uw bedrijf, maar ook aan uw tussenliggende entiteit van wie de uiteindelijk begunstigde de daadwerkelijke eigenaar is. De te gebruiken procedure is te vinden in punt "3.1 Een controle toevoegen aan een juridische entiteit" in deze handleiding. (Persoon hier toegevoegd: Kévin Dubois).
- Door op het pictogram te klikken, kunt u een tussenliggende juridische entiteit toevoegen aan de structuur van uw bedrijf, maar ook aan die van uw tussenliggende entiteit.

De te gebruiken procedure is te vinden in "3.2 Een controle betreffende een entiteit

|       | . : | 27/3 | 32  |           |       |           |       |       |         |           |         |       |         |     |      |     |     |     |     |       |         |     |      |         |      |     |     |     |       |         |       |      |       |               |     |     |     |
|-------|-----|------|-----|-----------|-------|-----------|-------|-------|---------|-----------|---------|-------|---------|-----|------|-----|-----|-----|-----|-------|---------|-----|------|---------|------|-----|-----|-----|-------|---------|-------|------|-------|---------------|-----|-----|-----|
|       |     |      |     |           |       |           |       |       |         |           |         |       |         |     |      |     |     |     |     |       |         |     |      |         |      |     |     |     |       |         |       |      |       |               |     |     |     |
| 🔴 😑 🛑 |     |      |     | <br>      |       | <br>      |       | • • • | <br>    | <br>      | <br>    | • • • | <br>    | • • | <br> |     | • • | • • |     | • • • | <br>    |     | • •  | <br>    |      |     |     | • • | * * * |         | * * * |      |       |               |     |     | • • |
|       |     |      |     | <br>      |       | <br>      |       |       | <br>    | <br>      | <br>    |       | <br>    |     | <br> |     |     |     |     |       | <br>    |     |      | <br>    |      |     |     |     |       |         |       |      |       |               |     |     |     |
|       |     |      |     | <br>      |       | <br>      |       |       | <br>    | <br>      | <br>    | • • • | <br>    |     | <br> |     |     |     | • • |       | <br>    |     |      | <br>    |      |     |     | · • |       |         | BEL   | GILL |       | 1 × 1         |     |     | • • |
|       |     |      |     | <br>      |       | <br>      |       | • • • | <br>    | <br>      | <br>    |       | <br>    |     | <br> |     |     |     |     |       | <br>    | • • |      | <br>    |      | • • |     | · • |       | v.1-114 |       | GIUI | WI.DL | <b>6</b> - 10 | Ь   | -   |     |
|       |     |      |     | <br>      |       | <br>      |       | • • • | <br>• • | <br>• •   | <br>• • | • • • | <br>    |     | <br> | • • | • • | • • | • • | • • • | <br>    | TH  | IFSA | • FF    |      |     | OVE | RH  | FIDSI |         | ST FI | ΝΔΝ  | CIEN  | ÷.,           |     | 2   | • • |
|       |     |      | • • | <br>      | • • • | <br>      |       | • • • | <br>    | <br>      | <br>• • | • • • | <br>    |     | <br> |     | • • | • • | • • | • • • | <br>    |     | 25/1 |         | -021 |     |     |     | -1050 |         |       |      | CILIN |               | -   | •   | • • |
|       |     |      |     | <br>      |       | <br>      |       |       | <br>    | <br>      | <br>    | • • • | <br>    |     | <br> |     |     |     |     |       | <br>    |     |      | <br>    |      | • • |     |     |       |         |       |      |       |               |     |     |     |
|       |     |      |     | <br>      |       | <br>      |       |       | <br>    | <br>      | <br>    |       | <br>    |     | <br> |     |     |     |     |       | <br>    |     |      | <br>    |      |     |     |     |       |         |       |      |       |               |     |     |     |
|       |     |      |     | <br>• • • |       | <br>• • • | • • • | • • • | <br>• • | <br>• • • | <br>• • | • • • | <br>• • |     | <br> | • • | • • | • • | • • | • • • | <br>• • | • • | • •  | <br>• • | • •  |     |     | • • | * * * |         |       |      |       | • • •         | • • | • • | • • |

toevoegen" in deze handleiding. (Entiteit hier toegevoegd: Paris Comm).

Na registratie van de uiteindelijk begunstigden/ tussenliggende entiteiten moet u deze verschillende tussenliggende entiteiten valideren.

Om dit te doen, klikt u op het tabblad "Wijzigen" bovenaan de pagina en vervolgens op het

pictogram <sup>III</sup> "De samenstelling van de controle wijzigen". Vervolgens valideert u dat de uiteindelijke begunstigden van de tussenliggende entiteit ook de uiteindelijke eigenaar van uw structuur zijn.

| De structuur / samenstell                                                                                                    | ing wij | zigen   | ×                                                          |  |  |  |  |
|----------------------------------------------------------------------------------------------------|---------|---------|------------------------------------------------------------|--|--|--|--|
| Via de samenstelling kunt u uiteindelijke begunstigden van een rechtstreekse<br>entiteit kiezen. Indien bepaalde uiteindelijke begunstigden niet aan uw entiteit<br>verbonden zijn, moet u ze niet in uw structuur opnemen.<br><u>En savoir plus &gt;&gt;</u> |         |         |                                                            |  |  |  |  |
|                                                                                                    |         | ¥ DE S' | TRUCTUUR VERLENGEN A DE STRUCTUUR REDUCEREN                |  |  |  |  |
| Uiteindelijke begunstigde                                                                                                    | Soort   | %       | Aard van de controle                                       |  |  |  |  |
| 👻 🚔 Pueblo Company SA                                                                                                    |         | 100     |                                                            |  |  |  |  |
| Paris Comm                                                                                                    |         | 15      |                                                            |  |  |  |  |
| Dubois Kevin                                                                                                    | 4       | 0       | Persoon die gemachtigd is om de vereniging te vertegenwoor |  |  |  |  |
|                                                                                                    |         |         |                                                            |  |  |  |  |
|                                                                                                    |         |         | × ANNULEREN ✓ BEWAREN                                      |  |  |  |  |

Vink de bijbehorende uiteindelijke begunstigden aan en klik op Bewaren. Deze verschijnen dan in de structuur van het bedrijf.

| trole(s) Uiteindelijke begunstigde    | (n) Groe | ep(en) |                                                                 |                        |
|---------------------------------------|----------|--------|-----------------------------------------------------------------|------------------------|
|                                       |          |        | ♥ DE STRUCTUUR VERLENGEN                                        | ♠ DE STRUCTUUR REDUCER |
| Uiteindelijke begunstigde             | Soort    | %      | Aard van de controle                                            | Actie(s)               |
| M-Level                               |          | 100    |                                                                 | <b>A+ 8+</b>           |
| Fonseca Alberto                       | 4        | 25     | Stemrechten of deelneming in het kapitaal                       | •                      |
| ▼ THE FLAMINGO                        |          | 20     |                                                                 |                        |
| ▼ Ikea                                |          | 5      |                                                                 | a+ a+                  |
| Others                                | Ø        | 5      |                                                                 |                        |
| ▼ [ group3 ]                          | 201      | 8      |                                                                 |                        |
| Bossart Jérémy                        | 4        | 3.4    | Stemrechten of deelneming in het kapitaal                       |                        |
| Gallo Claudia                         | 4        | 2.2    | Stemrechten of deelneming in het kapitaal                       |                        |
| Others                                | Ø        | 7      |                                                                 |                        |
| <ul> <li>Pueblo Company SA</li> </ul> |          | 9      |                                                                 |                        |
|                                       |          | 1.35   |                                                                 | a+ a+                  |
| Others                                | Ø        | 1.35   |                                                                 |                        |
| Dubois Kevin                          | 4        | 0      | Persoon die gemachtigd is om de vereniging te vertegenwoordigen |                        |
| Others                                | Ø        | 7.65   |                                                                 |                        |
| ▼ [Groep 1]                           |          | 15     |                                                                 |                        |
| Maes Lars                             | 4        | 15     | Stemrechten of deelneming in het kapitaal                       |                        |
| Martin Pierre                         | 4        | 0      | Persoon die behoort tot het hoger leidinggevend personeel       |                        |

THESAURIE • FEDERALE OVERHEIDSDIENST FINAN

Er zal een knop /!\ verschijnen om aan te geven dat de controle nog gevalideerd moet worden door de informatieplichtige van de tussenliggende entiteit.

![](_page_28_Picture_1.jpeg)

5. Een begunstigde opzoeken

# 5.1. Een opzoeking uitvoeren

Om toegang te krijgen tot informatie over de uiteindelijke begunstigden van de informatieplichtige(n) voor wie u de wettelijke vertegenwoordiger bent, volgt u deze instructies: Klik op:

1) Het pictogram "Een uiteindelijke begunstigde opzoeken" op het startscherm:

| EEN UITEINDELIJKE BEGUNSTIGDE<br>OPZOEKEN                       |
|-----------------------------------------------------------------|
| Een uiteindelijke begunstigde opzoeken met meerdere<br>criteria |
|                                                                 |
|                                                                 |

2) Het tabblad "Zoeken" en vervolgens op "Een uiteindelijke begunstigde"

![](_page_28_Picture_8.jpeg)

De lijst met begunstigden wordt weergegeven in de vorm van een lijst onderaan de pagina. U kunt ook zoeken door de tabel in te vullen om de gewenste begunstigde gemakkelijker te vinden.

![](_page_28_Figure_10.jpeg)

|                                                                             | Een uiteindelijk                          | e begunstigde opzoeken  |                                |
|-----------------------------------------------------------------------------|-------------------------------------------|-------------------------|--------------------------------|
| Opzoeken in d                                                               | de uiteindelijke begunstigden waartoe u t | begang heeft.           | <u>En savoir plus &gt;&gt;</u> |
| Belgische uiteindelijke be<br>Rijksregisternummer / BIS<br>99.99.999-999.99 | gunstigde met een RRN of BIS-nummer.      |                         |                                |
| Voornaam<br>Vul een voornaam in                                             |                                           | Naam<br>Vul een naam in |                                |
| Geboortedatum<br>Vul een geboortedatum in                                   |                                           |                         |                                |
| PDN of identificationummer. 🖨                                               | Voornaam 📤                                | Naam 🖨                  | UITWISSEN Y ZOEKEN             |
| 10116710                                                                    | TESTA                                     | UBO                     | 01/11/1976                     |
|                                                                             | K K                                       | 1 → H 10 -              | 01/11/15/0                     |

Klik op de Rijksregisternummer of het identificatienummer van een begunstigde in de lijst om de informatie te bekijken.

U kunt dan informatie over de gewenste begunstigde bekijken.

|       |                   |             |           | DE UITEINDELIJKE BEGUNSTIGDE  | INFORMATIE O\                         |
|-------|-------------------|-------------|-----------|-------------------------------|---------------------------------------|
|       |                   |             |           | ntificatienummer              | RRN of (buitenlands)                  |
|       |                   |             |           |                               | 76510116710                           |
|       |                   |             | ım        |                               | Vaam                                  |
|       |                   |             |           |                               | JBO                                   |
|       |                   |             |           |                               | Geboortedatum                         |
|       |                   |             |           |                               | 01/11/1976                            |
|       |                   |             |           |                               | ADRES                                 |
|       | Bus               | Nummer      |           |                               | Straat                                |
| is in | Vul de bus in     | 4           |           | G                             | MINDERBROEDERSI                       |
|       |                   |             | Land      | Gemeente                      | Postcode                              |
|       |                   |             |           | MAACTDICHT                    |                                       |
|       |                   |             | Nederland | MASTRICHT                     | 5211LK                                |
| IS    | Bus<br>Vul de bus | Nummer<br>4 | Land      | IG<br>Gemeente<br>MAASTTUISUT | ADRES Straat MINDERBROEDERSI Postcode |

WWW.FIN.BELGIUM.B

THESAURIE • FEDERALE OVERHEIDSDIENST FINANCIEN

De

#### 5.2. Weergave van de gegevens

U kunt de drie rubrieken van het formulier van de begunstigde vergroten/verkleinen door op de witte pijl te klikken.

| Home Zoeken 🔻   |                                                                              |
|-----------------|------------------------------------------------------------------------------|
| 0               | Op de fiche van de uiteindelijke begunstigde kunt u alle gegevens raadplegen |
|                 |                                                                              |
| ► INFORMATIE OV | ER DE UITEINDELIJKE BEGUNSTIGDE                                              |
| ► ADRES         |                                                                              |
| ► AANVULLENDE   | NFORMATIE                                                                    |

#### Basisgegevens van de uiteindelijke begunstigde

U kunt hier alle informatie bekijken die betrekking heeft op de uiteindelijke begunstigde, namelijk het nationale nummer, het nationale nummer bis of het identificatienummer indien hij buitenlands is, de naam, achternaam, geboortedatum en nationaliteit. U kunt ook op het tweede tabblad informatie over zijn adres bekijken.

| 0                                                                                                 | Op de fiche van de uiteindelijke beg | unstigde kunt u alle gegevens raadplegen |             |                      |
|---------------------------------------------------------------------------------------------------|--------------------------------------|------------------------------------------|-------------|----------------------|
|                                                                                                   |                                      |                                          |             |                      |
| INFORMATIE O                                                                                      | VER DE UITEINDELIJKE BEGUNSTIGDE     |                                          |             |                      |
| RN of (buitenlands                                                                                | s) identificatienummer               |                                          |             |                      |
| 6510116710                                                                                        |                                      |                                          |             |                      |
| Vaam                                                                                              |                                      | Voornaam                                 |             |                      |
| JBO                                                                                               |                                      | TESTA                                    |             |                      |
|                                                                                                   |                                      |                                          |             |                      |
| Geboortedatum                                                                                     |                                      |                                          |             |                      |
| Geboortedatum<br>01/11/1976                                                                       |                                      |                                          |             |                      |
| Geboortedatum<br>01/11/1976<br>Nationaliteit(en)<br>ADRES<br>Straat                               |                                      |                                          | Nummer      | Bus                  |
| Geboortedatum<br>01/11/1976<br>Nationaliteit(en)<br>• ADRES<br>Straat<br>MINDERBROEDERS           | SBERG                                |                                          | Nummer<br>4 | Bus<br>Vul de bus in |
| Geboortedatum<br>01/11/1976<br>Vationaliteit(en)<br>ADRES<br>Straat<br>VINDERBROEDERS<br>Postcode | 58ERG<br>Gemeente                    | Land                                     | Nummer<br>4 | Bus<br>Vul de bus in |

WWW.FIN.BELGIUN

THESAURIE • FEDERALE OVERHEIDSDIENST FINANCIEN

![](_page_30_Figure_6.jpeg)

# Aanvullende informatie

Het gedeelte "Aanvullende informatie" bevat informatie over de controle die door de uiteindelijk begunstigde wordt uitgeoefend.

| Controle                                               |                                                                                                |            |                                                                                |                              |            |
|--------------------------------------------------------|------------------------------------------------------------------------------------------------|------------|--------------------------------------------------------------------------------|------------------------------|------------|
| Naam van de<br>onderneming<br>Vul een naam van de onde | n van de Aard van de controle<br>rrneming Kies de aard van de controle<br>een naam van de onde |            | Oorsprong van de controle <ul> <li>Kies de oorspong van de controle</li> </ul> |                              |            |
| Naam van de<br>onderneming 🗢                           | Aanvang van de controle                                                                        | Percentage | Aard van de controle                                                           | Oorsprong van de<br>controle | Afgeweken? |
| <u>M-Level</u>                                         | 03/09/2018                                                                                     | 0          | Persoon die behoort tot<br>het hoger leidinggevend<br>personeel                | Betaling pensioen            | false      |
|                                                        |                                                                                                | K 📢 🚹      | ▶ ▶ 10 ▼                                                                       |                              |            |

Hier kunt u de verschillende juridische entiteiten raadplegen waarover de begunstigde de controle uitoefent, evenals sommige informatie hierover.

Als de uiteindelijke begunstigde over meerdere entiteiten beschikt, kunt u gemakkelijk de gewenste controle terugvinden door de tabel in te vullen.

#### 5.3. Het formulier van de uiteindelijke begunstigde afdrukken

U kunt het formulier van de begunstigde op elk moment afdrukken door op de knop "Afdrukken" rechtsboven op het formulier te klikken.

De applicatie opent een pop-upvenster dat u kunt afdrukken via de afdrukoptie van uw internetbrowser.

![](_page_31_Picture_8.jpeg)